# 1 Installing ROS on macOS using Robostack

ROS (Robot Operating System) is a flexible framework for writing robot software. Robostack allows you to use ROS on macOS through conda.

#### 1.1 Step 1: Install Miniconda

To get started, you'll need to install Miniconda. You can download it from the following link: https://docs.anaconda.com/miniconda/

Follow the instructions for your system to complete the installation.

#### 1.2 Step 2: Set Up the ROS Environment

Open a new terminal and create a conda environment for ROS using Python 3.8:

conda create -n ROS python=3.8

Activate the environment:

conda activate ROS

You should now see (ROS) in your terminal prompt, indicating the environment is active. Next, add the required channels for conda and set strict channel priority:

conda config --add channels conda-forge conda config --add channels robostack conda config --set channel\_priority strict

Now, install ROS Noetic Desktop Full and other required tools:

conda install ros-noetic-desktop-full
conda install compilers cmake pkg-config make ninja catkin\_tools

### **1.3** Step 3: Test Your Installation

To deactivate or activate the environment, run:

conda deactivate  $\operatorname{OR}$  conda activate ROS

Now, try running roscore:

roscore

If everything is set up correctly, roscore should start successfully.

## 1.4 Step 4: Running RViz

Here is a step-by-step example of running roscore and RViz in two separate terminals:

1. Open the first terminal:

conda activate ROS roscore

2. Open the second terminal:

conda activate ROS rviz

If RViz doesn't open, you may need to downgrade its version:

```
conda install ros-noetic-rviz==1.14.8
```